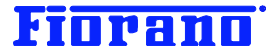

## JDBC ドライバーの設定方法

対象バージョン: 2007 SP7 および 9.0.0

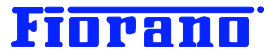

#### はじめに

このガイドは、Fiorano SOA プラットフォームの DB コンポーネントからデータベースにアクセスする際に必要となる JDBC ドライバーについて、その設定方法を説明するものです。

Fiorano SOA プラットフォームのサーバー アーキテクチャや DB コンポーネントの使用方法、設定方法については、製品ア ーキテクチャを説明した『Fiorano SOA のアーキテクチャ概要』およびビジネス プロセスの構築方法を説明した『Fiorano オーケストレータによるビジネス プロセス構築の概要』を参照ください。

#### 目次

| 1. JDBC ドライバーのタイプ               | 3 |
|---------------------------------|---|
| Type 1 (JDBC – ODBC ブリッジ ドライバー) | 3 |
| Type 2 (ネイティブ ブリッジ ドライバー)       | 3 |
| Type 3 (ネット プロトコル ドライバー)        | 4 |
| Type 4 (ネイティブ プロトコル ドライバー)      | 4 |
|                                 |   |

| 2. JDBC ドライバーのインストールと設定          | 5 |
|----------------------------------|---|
| 2.1 JDBC ドライバーのインストール            | 5 |
| 2.2 JDBC ドライバーの登録                | 6 |
| 2.3 DB コンポーネントにおける JDBC ドライバーの指定 | 9 |

#### 1. JDBC ドライバーのタイプ

JDBC ドライバーには、データベースへのアクセス方法に応じて 4 つのタイプに分かれています。このセクションでは、各タイプの特徴の簡単な説明と Fiorano ピア サーバーおよび DB コンポーネントとの関係図を掲載しています。

#### Type 1 (JDBC – ODBC ブリッジ ドライバー)

このタイプのドライバーは、JDBC API の呼び出しを ODBC API 呼び出しに変換するブリッジコンポーネントです。JDBC に よるアクセスを ODBC に変換することで ODBC 対応のデータベースに Java 環境からアクセスできるようになります。

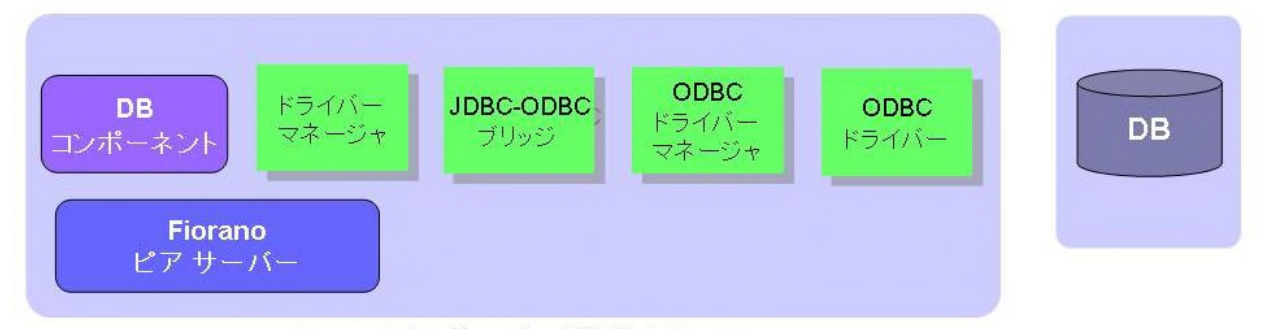

Fiorano ピア サーバーが稼動するマシン

[注意] Fiorano SOA プラットフォームにおいては JDBC - ODBC ブリッジの使用を推奨しておりません。他のタイプの JDBC ドライバーを使用してください。現在では、マイクロソフト社の SQL Server も JDBC 対応のドライバーを提供しています。

#### Type 2 (ネイティブ ブリッジ ドライバー)

このタイプは、JDBC API 呼出しをデータベース製品固有の ネイティブ API に変換することで、データベースにアクセスします。このタイプの JDBC ドライバーは、各製品ベンダーから提供されます。

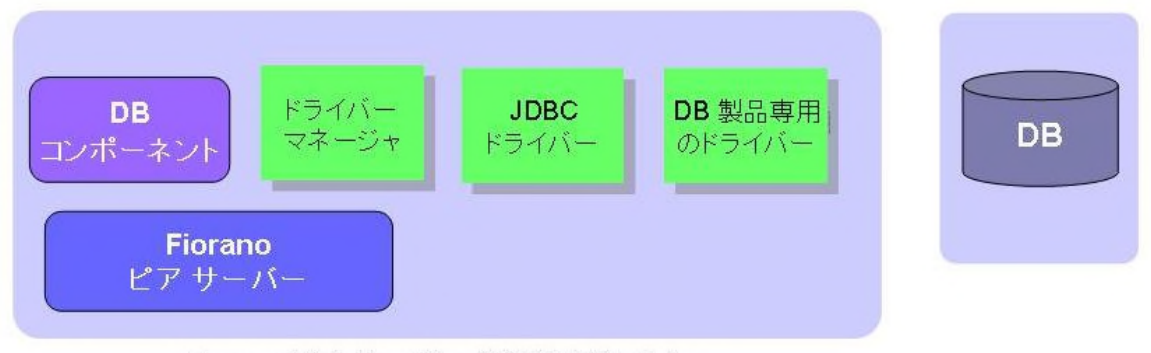

Fiorano ピア サーバーが稼動するマシン

[注意] Type1 および Type 2 は、100% Pure Java でないため、Java の利点 (自動インストールやポータビリティ) が活か せません。現在では、Pure Java ドライバー (Type4 または Type3) がほとんどすべてのデータベース製品のベンダーから 提供されています。

#### Type 3 (ネット プロトコル ドライバー)

このタイプのドライバーは、中継サーバーを介してデータベースにアクセスします。JDBC ドライバーにはデータベース製品の ネイティブなコードは含まれていないため、データベース製品に限定されずに汎用的に使用できます。ただし、中継サーバー にデータベース製品毎のドライバーが必要となります。

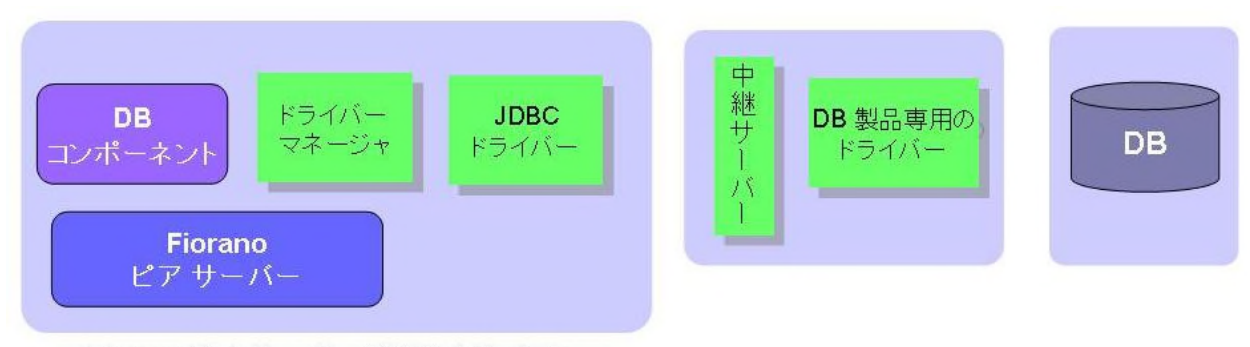

Fiorano ピア サーバーが稼動するマシン

#### Type 4 (ネイティブ プロトコル ドライバー)

このタイプのドライバーは、JDBC ドライバーで直接データベース製品固有のプロトコルに変換します。中間層を必要としないため、システム構成はシンプルとなります。データベース製品に対応した JDBC ドライバーは、それぞれの製品ベンダーから提供されています。また、いくつかのデータベース製品では、サードパーティ製のドライバーも市販されています。

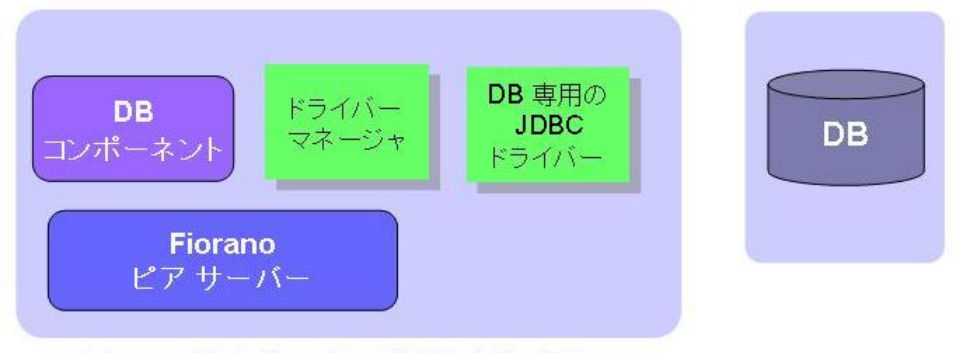

Fiorano ピア サーバーが稼動するマシン

#### [注意]

Fiorano SOA プラットフォームで使用する JDBC ドライバーには、Type 4 もしくは Type3 を推奨します。

また、Type 1 の JDBC-ODBC ブリッジを使用した場合、正しく動作しない可能性があります。

#### 2. JDBC ドライバーのインストールと設定

JDBC ドライバーを使用する場合、次の設定を行う必要があります。

- 1. JDBC ドライバーのインストール
- 2. JDBC ドライバーの登録
- 3. Fiorano プリビルト コンポーネント (DB 関連のコンポーネント) における JDBC ドライバーの指定

#### 2.1 JDBC ドライバーのインストール

前章の図ではピア サーバー (および DB コンポーネント) と JDBC ドライバーとの関係を示していましたが、JDBC ドライ バーのインストールは、ピア サーバーではなく、ESB サーバーが稼動しているマシン上で実施します。 これは、複数のピア サーバーが稼動する環境において、個々のピア サーバーにそれぞれインストールする煩雑さを避ける ためです。ビジネス プロセスの実行時に、DB コンポーネントとともに JDBC ドライバーが必要となるピア サーバーにデプ

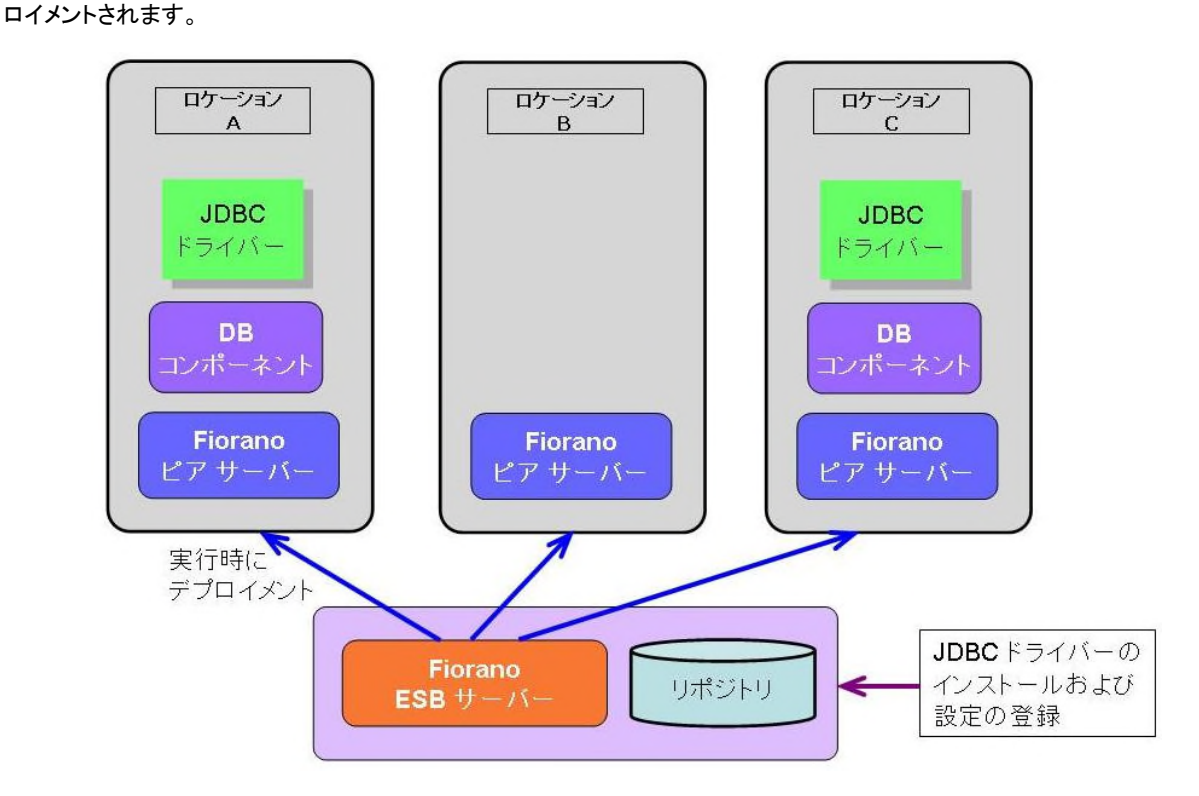

JDBC ドライバーのインストールは、JDBC ドライバー製品の指示に従って、ESB サーバーが稼動するマシンにて行ってください。

通常、JDBC ドライバーのインストールでは、ライブラリ ファイル (API ライブラリ) が jar ファイルとしてインストール マシンに置かれます。

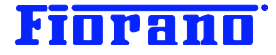

#### 2.2 JDBC ドライバーの登録

JDBC ドライバーを Fiorano SOA 2007 に登録するには、次の2つの設定が必要になります。

- 1. JDBC ドライバーのディペンデンシーの設定
- 2. コンポーネントのキャッシュ化オプションを無効に設定

#### 1.JDBC ドライバーのディペンデンシーの登録

この場合のディペンデンシーの登録とは、JDBC ドライバーのライブラリ (jar ファイル) を関係する (あるいは依存する) 外部ライブラリとして Fiorano ESB サーバーに登録することを意味しています。

まず、Fiorano Studio 上で、Enterprise Server にログインします。

次に、[ログインブラウザ] または [エクスプローラ] ウィンドウ上で

[Service Repository] → [Registered Service] → [System Lib] とツリーを展開します。 Enterprise Server 🗄 🖷 🧻 Event Process Repository 📴 📲 Peer Repository 🚊 🕘 Service Repository 🛓 🥵 Registered Services 🛓 🐠 Bridges 🗄 🛷 Collaboration 🗄 🛷 DB 🗄 🛷 Error 🗄 🛷 File 🗄 🛷 Flow 🛓 🐠 MOMs 🗄 🛷 Performance 🗄 🛷 Samples 🛓 🛷 Script 🗐 🧼 🤣 System Lib 🗄 🧬 addressing 🗄 🧬 antir 😐 🕜 axis 🗄 🧬 base64 BCCommon BCEngine 🗄 🧬 jca 🖕 🥜 jdbc Delete Delete **⊡** •••**‡**• 🗄 🧬 jencl Dependencies... 🖻 🧬 jh Export... 🍺 🧬 jide Register... 🗄 🧬 jms 🗄 🧬 JMSI Edit... 🗄 🧬 js Upgrade... 🗄 🧬 jsse 🗄 💣 jta Help... 🗄 🧬 jython

[jdbc] を右クリックし、メニューから [Edit] を選択します。 ダイアログ ボックスが表示されますので、[了解] を選択します。

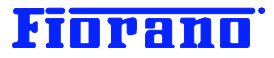

|   | ×                                                                                                    |
|---|----------------------------------------------------------------------------------------------------|
| ? | Editing changes will be reflected only after doing Connectivity Resource Check & Disabling<br>the component cache, in case the component is already deployed to the peer server. |
|   | 「二百姓」の消し                                                                                                    |

下のダイアログボックスが表示されますので、[Deployment] **→** [Resources] を右クリックし、[追加 Resources] を 選択します。

| <mark>}</mark> jdbc:4.0<br>∃ ∰ Dep <u>loyment</u> | _                | ] 📳 ĝ↓ 💋   | 이 만: 만: 🚹 |  |
|---------------------------------------------------|------------------|------------|-----------|--|
| E- 👩 Resource                                     | es<br>カット①       | Ctrl+X     |           |  |
| 🖃 🌛 Service                                       |                  | Ctrl+C     |           |  |
| 💣 🔗 hsqli                                         | ペースト( <u>P</u> ) | Ctrl+V     |           |  |
| mck(                                              |                  | Delete     |           |  |
|                                                   | 名前を変更            |            |           |  |
|                                                   |                  |            |           |  |
|                                                   | 追加 Resources(    | <u>A</u> ) |           |  |
|                                                   |                  | Resources  |           |  |

次のダイアログ ボックスで、インストールした JDBC ドライバーの jar ファイルを指定します。

| 🗾 追加 Resourc           | es                                                                                          |                                                 | ×                                                                     |
|------------------------|---------------------------------------------------------------------------------------------|-------------------------------------------------|-----------------------------------------------------------------------|
| 参照:                    | 🗀 Program Files                                                                             | <b>•</b>                                        | ۵ 🕬 🖿                                                                 |
| 最近使ったファイ               | Adobe                                                                                       | intel<br>Internet Explorer                      | C Microsoft Vi<br>C Microsoft W<br>Microsoft NE                       |
| The second             | B's Recorder GOLD7                                                                          | Dava                                            | Contraction Marker<br>Contraction Marker<br>Contraction Mozilla Firet |
| デスクトップ                 | ComPlus Applications                                                                        | 🛅 Lhaca<br>🛅 Longman<br>🛅 Macromedia            | i⊂i MSECache<br>i⊂i MSN<br>i⊂i MSN Gamin∉                             |
| کی<br>ارپریغ کی        | <ul> <li>devTools</li> <li>Fiorano</li> <li>Gaarda</li> </ul>                               | C McAfee<br>McAfee.com                          | C NetMeeting                                                          |
| <b></b>                | <ul> <li>Guogee</li> <li>Hidemaru</li> <li>InstallShield Installation Informatio</li> </ul> | ☐ Microsoft ActiveSync<br>☐ Microsoft frontpage | Panasonic<br>Real                                                     |
| קר ב≻ר אק<br>קרביר איק | InstantDemo                                                                                 | C Microsoft Office                              | Skype                                                                 |
| र्न २०१७−७             | ファイル名:<br>ファイルタイブ: すべてのファイル                                                                 |                                                 | 開く       取消し                                                          |

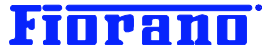

例えば、SQL Server 2005 の Type4 の場合、インストールされるドライバーの jar ファイルは、 sqljdbc.jar ですので、これを指定します。

すべてのダイアログを閉じます。

これで、リソースの追加、ディペンデンシーの登録は完了です。

なお、ライブラリおよびそのディペンデンシーの登録については、ユーザー マニュアル『Fiorano SOA 9 User Guide』の次の章に詳細が説明されています。

- 3.3.2 Component Dependencies and System Libraries
- 3.3.3 Adding New Library Dependencies

#### 2. コンポーネントのキャッシュ化の無効

JDBC ドライバーを使用する場合には、DB コンポーネントのキャッシュ化オプションを無効に設定してください。デフォルトの 設定では、有効に設定されています。

DB コンポーネントのプロパティ パラメータ Cash Component の値を いいえ に変更します。

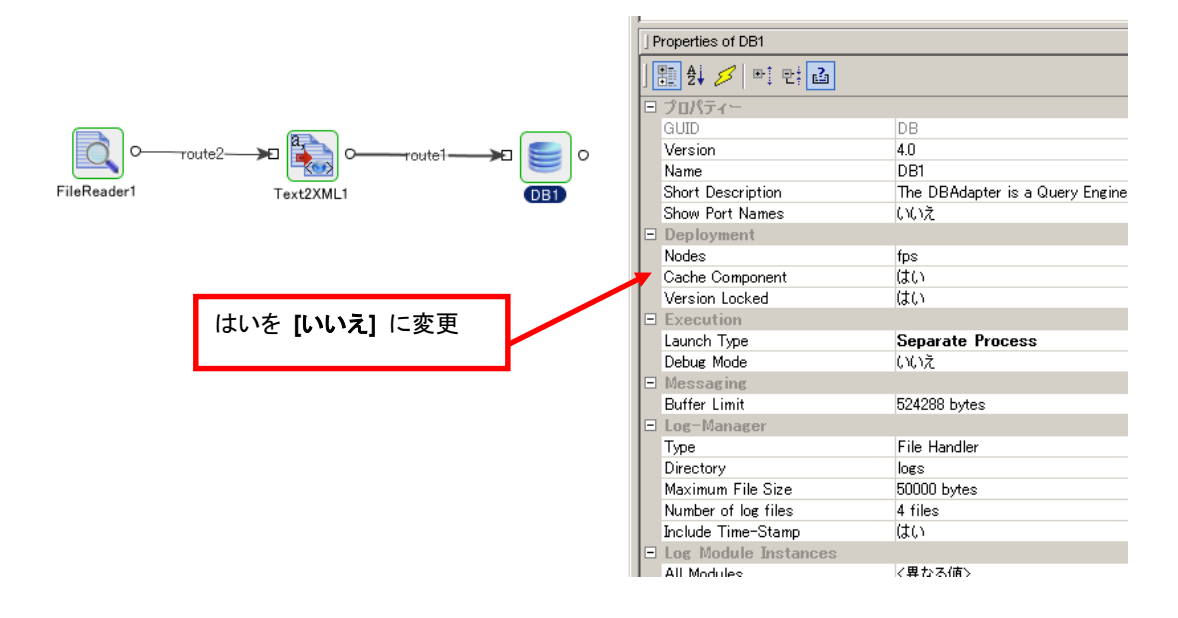

Fiorano Studio のイーゼル上で DB コンポーネントを選択すると、DB コンポーネントのプロパティ ウィンドウに現在の設定 状況が表示されます。

プロパティ ウィンドウが表示されていない場合は、[ウィンドウ] メニューから [Properties] を選択してください。プロパ ティ ウィンドウが表示されるようになります。

コンポーネントのキャッシュ化オプションは、JDBC ドライバーのような外部リソースを使用しているコンポーネントの起動 (ピア サーバーへのデプロイメントと実行) 時に関係するオプションです。このオプションを [いいえ] に設定すると、コンポーネントの再起動時にも必ず ESB サーバーから必要なリソース (コンポーネント自身のリソースと使用している外部リソース) を

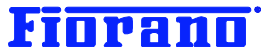

読み込むようになります。 [はい] に設定されている場合には、ピア サーバーのキャッシュ上に残っているリソースを使用します。

ユーザー マニュアル『Fiorano SOA 9 User Guide.』の次の章に、このオプションの切り替えが説明されています。 4.9.2 Enabling/Disabling the Component Cache

#### 2.3 DB コンポーネントにおける JDBC ドライバーの指定

DB コンポーネントでは、接続する JDBC ドライバーの URL および JDBC にわたすパラメータ値 (データベース名、とグ イン ID、パスワード)を設定します。

これらの値のフォーマットは、JDBC ドライバー (DBMS 製品) によって異なっていることに注意してください。詳細につきま しては、ご使用になる JDBC ドライバーもしくは DBMS 製品の説明書を参照してください。

以下に、DB コンポーネントにおける設定手順を示します。説明には、"DB" コンポーネントの画像を用いていますが、他のコ ンポーネント "DBQuery"、"DBQuertOnInput"、"DBProc" においても同様のダイアログボックスが表示されます。

#### 1 DBMS 製品の選択

パラメータ [Database] に、使用するデータベースをプルダウンメニューから選択して指定します。

| Source Help                                                                                          | ≝ビデオ [DB:4.0] - Configuratior                                                                                                 |                                                                                                    | ×                                            |
|----------------------------------------------------------------------------------------------------|----------------------------------------------------------------------------------------------------|----------------------------------------------------------------------------------------------------|----------------------------------------------|
|                                                                                                    | Steps                                                                                                    | wizard (1 of 3)                                                                                                    |                                              |
| Source Help                                                                                          | Steps           1. Managed Connection<br>Factory           2. Interaction Configurations           3. SchedulerConfigurations | wizard (1 of 3)         Image: Connection Properties         Database         Driver         URL         User name         Password         Connection Properties         Auto commit         Connection Pool Params         Auto commit         Connection Pool Params         Query timeout (in seconds)         Fetch size         Connection ping sql         Enable jdbc driver logging | Cracle                                       |
| ustom Property S<br>:CPSLauncher<br>:reading conf<br>:Reading appl<br>:Instantiatir<br>:Initializing |                                                                                                    | Database<br>Database vendor name                                                                                                    | Help Test                                    |
| :Showing cps                                                                                         |                                                                                                    |                                                                                                    | <pre>&lt; Back Next &gt; Einish Cancel</pre> |

DBMS を指定すると、JDBC ドライバー関連のパラメータに選択した DBMS に応じたデフォルト値が設定されます。詳細に ついては、次のステップを参照してください。

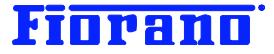

2. JDBC ドライバー関連のパラメータ指定

次のパラメータ値を指定します。

Driver : JDBC ドライバー名 URL : データベースの URL User : データベースのログイン ID password : パスワード

各パラメータ値のフォーマットは、JDBC ドライバー (DBMS 製品) によって異なっています。以下に示す表に代表的な DBMS 製品の設定値を示しますが、ご使用になる JDBC ドライバーもしくは DBMS 製品の説明書で確認してから設定く ださるようお願いいたします。

|                     |                                             | Fiorano コンポーネントのデフォルト値                                                               |  |
|---------------------|---------------------------------------------|--------------------------------------------------------------------------------------|--|
| Oracle              | Driver                                      | oracle.jdbc.driver.OracleDriver                                                      |  |
| Type 4              | URL                                         | jdbc:oracle:thin:@ <b><hostname></hostname></b> :1521:DB 名                           |  |
| DB2                 | Driver                                      | com.ibm.db2.jcc.DB2Driver                                                            |  |
| TYPE 4 <b>(注 1)</b> | URL                                         | jdbc:db2:// <b><hostname></hostname></b> :50000/ <b>DB 名</b>                         |  |
| DB2                 | Driver                                      | COM.ibm.db2.jdbc.net.DB2Driver                                                       |  |
| TYPE 3              | 3 URL jdbc:db2:// <hostname>:DB名</hostname> |                                                                                      |  |
| SQL Server 2000     | Driver                                      | com.microsoft.jdbc.sqlserver.SQLServerDriver                                         |  |
| IYPE 4              | URL                                         | jdbc:microsoft:sqlserver:// <b><hostname></hostname></b> :1433;<br>DatabaseName=DB 名 |  |
| SQL Server 2005     | Driver                                      | com.microsoft.sqlserver.jdbc.SQLServerDriver                                         |  |
| TYPE 4              | URL                                         | jdbc:sqlserver:// <b><hostname></hostname></b> :1433;databaseName= <b>DB 名</b>       |  |
| MySQL               | Driver                                      | com.mysql.jdbc.Driver                                                                |  |
| TYPE 4              | URL                                         | bc:mysql:// <b><hostname></hostname></b> :3306/DB 名                                  |  |
| Sybase              | Driver                                      | com.sybase.jdbc2.jdbc.SybDriver                                                      |  |
| Туре 4              | URL                                         | jdbc:sybase:Tds: <b><hostname></hostname></b> :2048                                  |  |
| Microsoft           | Driver                                      | sun.jdbc.odbc.JdbcOdbcDriver                                                         |  |
| Access (注 2)        | URL                                         | jdbc:odbc:Driver={Microsoft Access Driver (*.mdb)};DBQ=                              |  |
|                     |                                             | ファイル パス                                                                              |  |
| Microsoft           | Driver                                      | sun.jdbc.odbc.JdbcOdbcDriver                                                         |  |
| エクセル ファイル           | URL                                         | jdbc:odbc:Driver={Microsoft Excel Driver (*.xls)};DBQ=                               |  |
| (注 2)               |                                             | ファイル パス                                                                              |  |

- 注意 1:DB2 を選択した場合、表示されるデフォルト値は、TYPE 3 のものです。DB2 用 TYPE4 ドライバーを ご使用になる場合、ご注意ください。
- 注意 2:DB コンポーネントから Access のファイルおよび エクセル ファイルにアクセスすることができます。 この場合、別途 JDBC ドライバーをインストールする必要はありません。Fiorano SOA プラット フォームに組み込まれています。